Manual do usuário

Requerimento de Diploma 24/01/2012

1

#### Resumo

- Este projeto foi desenvolvido para facilitar, o processo de impressão e pedido diploma dos formandos.
- O aluno realizará o pedido via web e entregará o pedido assinado na secretária do curso.
- Facilitando o processo e diminuindo o tempo de atendimento ao aluno na secretaria, disponibilizando às secretárias para realizarem outros serviços.

 Para acessar o sistema é necessário digitar a matrícula e o CPF do aluno formado, a seguir apertar o botão "Ok".

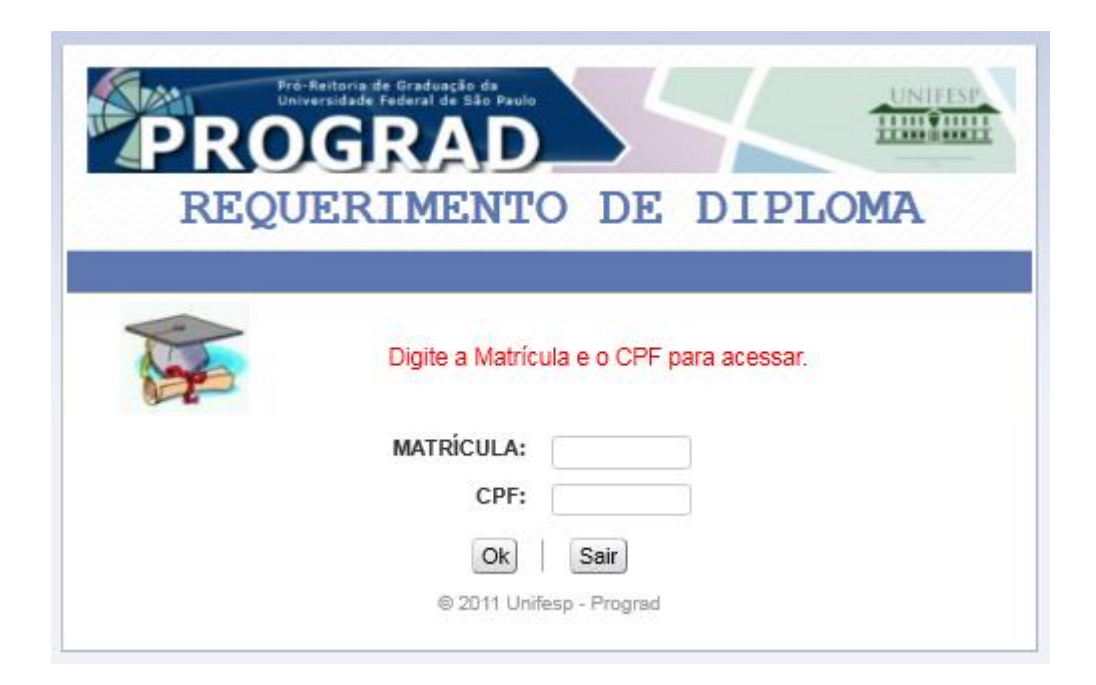

 Selecionar o título concedido, caso existam dois ou mais será necessário realizar um novo o acesso para cada título, pois a aplicação imprime um pedido por vez.

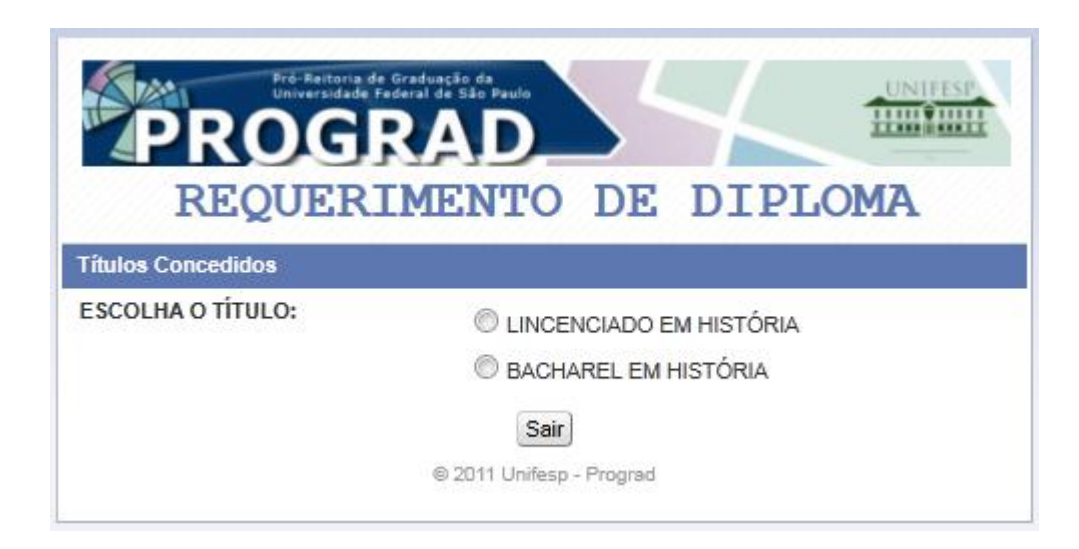

 Escolher o fornecedor do diploma (Terceiros ou Unifesp) e apertar o botão "Salvar". Caso deseje alterar o curso aperte o botão "Retornar".

| Pró-Reitoria de Graduação da<br>Universidade Federal de São Paulo<br>PROGRAD | $\boldsymbol{\zeta}$ | UNIFESP |
|------------------------------------------------------------------------------|----------------------|---------|
| Requerimento/Registro                                                        | de                   | Diploma |
| Tipo do Diploma                                                              |                      |         |
| Fornecedor do Diploma: UNIFESP                                               |                      |         |
| Salvar                                                                       |                      |         |
| © 2011 Unifesp - Prograd                                                     |                      |         |

 Conferir o fornecedor do diploma e apertar o botão "Ok" ou aperte o botão "Alterar Diploma" para alterar o fornecedor.

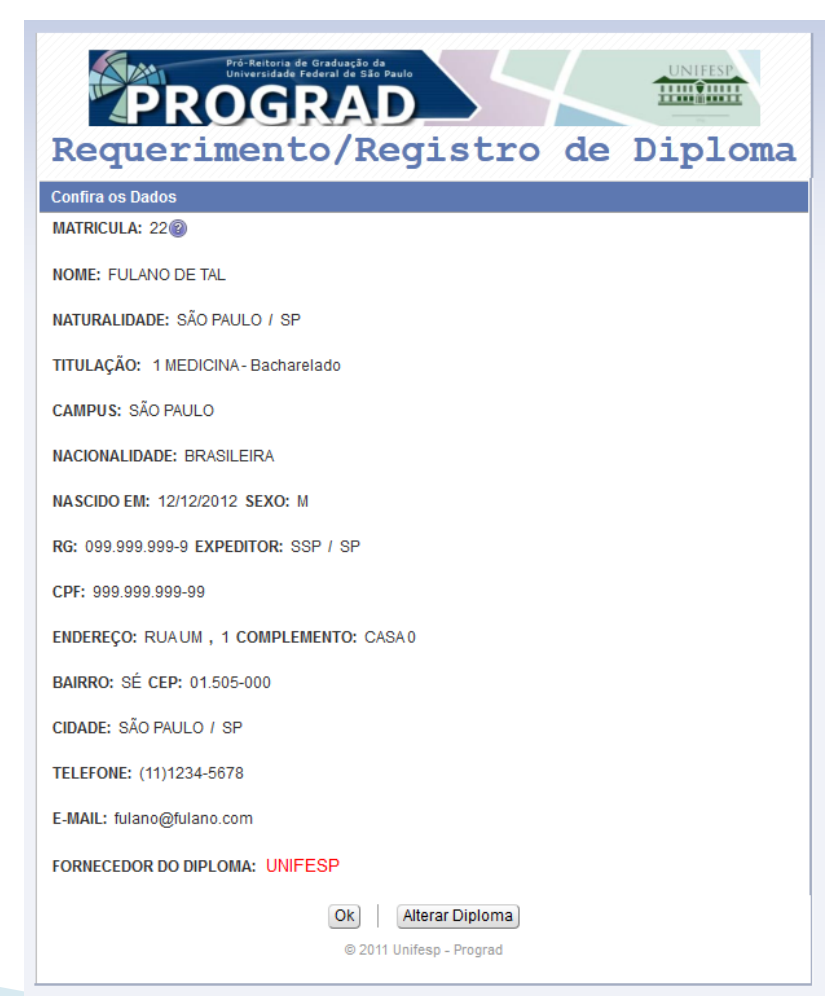

 Conferir os dados e alterar manualmente quando necessário, Imprimir, assinar e entregar o formulário na secretaria do curso.

| UNIFESP                                                                                                    | Ministério da Educação<br>Universidade Federal de São Paulo<br>PRÓ-RETORIA DE CRADUAÇÃO                                                                                                    |                                                                                                    |
|----------------------------------------------------------------------------------------------------|----------------------------------------------------------------------------------------------------|----------------------------------------------------------------------------------------------------|
| UNIVERSIDADE FEDERAL DE SÃO PALILO                                                                                                    | CAMPUS SÃO PAULO                                                                                                    | <b>PROGR</b>                                                                                                    |
|                                                                                                    | REOUERIMENTO DE DIPLOMAS / DIAGRAMAÇÃO                                                                                                    | DE DIPLOMAS                                                                                                    |
|                                                                                                    | CONFERIR OS DADOS E INFORMAR NO CAMPO ESPECÍFICO AS ALTERAÇÕES                                                                                                    | CASO HOUVER                                                                                                    |
| Dados Pessoais                                                                                                    |                                                                                                    |                                                                                                    |
| Nome: 22 / FULANO DE TAL                                                                                                    |                                                                                                    |                                                                                                    |
| Confere titulo: MEDICINA - GRE                                                                                                    |                                                                                                    |                                                                                                    |
| Documento Legal do Curso: Rec                                                                                                    | conhecido pelo Decreto nº, 2703, publicado no D.O.U de 11/06/1938.                                                                                                    |                                                                                                    |
| Sexo: MASCULINO                                                                                                    | · · · · · · · · · · · · · · · · · · ·                                                                                                    |                                                                                                    |
| Nacionalidade: BRASILEIRA                                                                                                    |                                                                                                    |                                                                                                    |
| Natural de: SÃO PAULO / SP                                                                                                    | ADD ADD-0 / Emircon CCD/CD                                                                                                    |                                                                                                    |
| CPF: 999.999.999-99                                                                                                    | .339.397 / Emissor: 339/3P                                                                                                    |                                                                                                    |
| Alteração                                                                                                    |                                                                                                    |                                                                                                    |
| Nome:                                                                                                    |                                                                                                    |                                                                                                    |
| Documento:                                                                                                    | Emissor:                                                                                                    |                                                                                                    |
| Endereço Residencial                                                                                                    |                                                                                                    |                                                                                                    |
| ·/////////////////////////////////////                                                                                                    |                                                                                                    |                                                                                                    |
| RUA UM, 1 - Complemento: CAS                                                                                                    | SA 0                                                                                                    |                                                                                                    |
| RUA UM, 1 - Complemento: CA<br>SÉ, SÃO PAULO / SP<br>CEP: 01 505-000                                                                                                    | SA 0                                                                                                    |                                                                                                    |
| RUA UM, 1 - Complemento: CA<br>SÉ, SÃO PAULO / SP<br>CEP: 01.505-000<br>Alteração                                                                                                    | SA 0                                                                                                    |                                                                                                    |
| RUA UM, 1 - Complemento: CA<br>SÉ, SÃO PAULO / SP<br>CEP: 01.505-000<br><b>Alteração</b><br>Logradouro:                                                                                                    | SA 0                                                                                                    |                                                                                                    |
| RUA UM, 1 - Complemento: CA<br>SÉ, SÃO PAULO / SP<br>CEP: 01.505-000<br><b>Alteração</b><br>Logradouro:<br>Número:                                                                                                    | Bairro:                                                                                                    |                                                                                                    |
| RUA UM, 1 - Complemento: CA:<br>SÉ, SÃO PAULO / SP<br>CEP: 01.505.000<br>Alteração<br>Logradouro:<br>Cidade:                                                                                                    | Bairro;Bairro;                                                                                                    |                                                                                                    |
| RUA UM, 1 - Complemento: CA:<br>SÉ, SÃO PAULO / SP<br>CEP: 01.505.000<br>Alteração<br>Logradouro:                                                                                                    | Bairro;<br>UF;CEP;                                                                                                    |                                                                                                    |
| RUA UM, 1 - Complemento: CA:       SÉ, SÃO PAULO / SP       CEP: 01.505:000       Alteração       Logradouro:       Número:       Cidade:       Dados de Contato       E-mail: fulano@fulano.com                                                                                                    | SA 0<br>Bairro;                                                                                                    |                                                                                                    |
| RUA UM, 1 - Complemento: CA:       SE, SÃO PAULO / SP       CEP: 01.505:000       Alteração       Logradouro:       Número:       Cidade:       Dados de Contato       Email: fulano@fulano.com       Telefone: (11)1234-5678                                                                                                    | Bairro:<br>UF:CEP:                                                                                                    |                                                                                                    |
| RUA (WI, 1 - Complemento: CA:       Sé, SÃO PAULO / SP       CEP: 01.305-000       Alteração       Logradouro:       Número:       Cidade:       Dados de Contato       Ermail: fulano@fulano.com       Telefone: (11)1234-5678       Alteração       Lemail:                                                                                                    | Bairro:<br>UF:CEP:                                                                                                    |                                                                                                    |
| RUA (M, 1 - Complemento: CA:       SÉ, SÃO PAULO / SP       CEP: 01.505.000       Alteração       Logradouro:                                                                                                    | Bairro:                                                                                                    |                                                                                                    |
| RUA UM, 1 - Complemento: CA:<br>SÉ, SÃO PAULO / SP<br>CEP: 01.505-000<br>Alteração<br>Logradouro:<br>Número:<br>Dados de Contato<br>E-mail: fulano@fulano.com<br>Telefone: (11)1234-5678<br>Alteração<br>E-mail:<br>Telefone:                                                                                                    | Bairro;<br>UF;CEP;                                                                                                    |                                                                                                    |
| RUA UM, 1 - Complemento: CA:<br>Sé, SÃO PAULO / SP<br>CEP: 01.305-000<br>Alteração<br>Logradouro:<br>Número:<br>Cidade:<br>Dados de Contato<br>E-mail: Fulano@fulano.com<br>Telefone: (11)1234-5678<br>Alteração<br>E-mail:<br>Telefone:<br>Declaro assumir total responsat                                                                                                    | Bairro:                                                                                                    | gramação de novo diploma, caso os tenham confirmad                                                                          |
| RUA UM, 1 - Complemento: CA:<br>SÉ, SÃO PAULO / SP<br>CEP: 01.505000<br>Alteração<br>Logradouro:<br>Número:<br>Cidade:<br>Pados de Contato<br>E-mail: fulano@fulano.com<br>Telefone: (11)1234-5678<br>Alteração<br>E-mail:<br>Telefone:<br>Declaro assumir total responsat                                                                                                    | Bairro;                                                                                                    | gramação de novo diploma, caso os tenham confirmad                                                                          |
| RUA UN, 1 - Complemento: CA:<br>SÉ, SÃO PAULO / SP<br>CEP: 01.505-000<br>Alteração<br>Logradouro:<br>Número:<br>Dados de Contato<br>E-mail: fulano@fulano.com<br>Telefone: (11)1234-5678<br>Alteração<br>E-mail:<br>Telefone:<br>Declaro assumir total responsat<br>SÃO PAULO, 24 de Janeiro de 2                                                                                                    | Bairro;<br>UF;CEP;<br>                                                                                                    | gramação de novo diploma, caso os tenham confirmad                                                                          |
| RUA UM, 1 - Complemento: CA:<br>Sé, SÃO PAULO / SP<br>CEP: 01.305-000<br>Alteração<br>Logradouro:<br>Número:<br>Cidade:<br>Dados de Contato<br>E-mail: fulano@fulano.com<br>Telefone: (11)1234-5678<br>Alteração<br>E-mail:<br>Telefone:<br>Declaro assumir total responsati<br>SÃO PAULO, 24 de Janeiro de 2                                                                                                    | Bairro:<br>UF:CEP:<br>                                                                                                    | gramação de novo diploma, caso os tenham confirmad                                                                          |
| RUA (WI, 1 - Complemento: CA:   SÉ, SÃO PAULO / SP   CEP: 01.050-000   Alteração   Logradouro:   Número:   Cidade:   Dados de Contato   E-mail: fulano@fulano.com   Telefone: (11)1234-5678   Alteração   Declaro assumir total responsat   SÃO PAULO, 24 de Janeiro de 2                                                                                                    | Bairro;<br>UF;CEP;<br>                                                                                                    | gramação de novo diploma, caso os tenham confirmad<br>ASSINATURA FC                                                         |
| RUA UM, 1 - Complemento: CA:<br>SÉ, SÃO PAULO / SP<br>CEP: 01.505-000<br>Alteração<br>Logradouro:<br>Número:<br>Cidade:<br><b>Dados de Contato</b><br>E-mail: fulano@fulano.com<br>Telefone: (11)1234-5678<br>Alteração<br>E-mail:<br>Telefone:<br>Declaro assumir total responsat<br>SÃO PAULO, 24 de Janeiro de 2<br>Observações:                                                                               | Bairro:                                                                                                    | gramação de novo diploma, caso os tenham confirmad<br>ASSINATURA FC                                                         |
| RUA UM, 1 - Complemento: CA:<br>SÉ, SÃO PAULO / SP<br>CEP: 01.505-000<br>Alteração<br>Logradouro:<br>Número:<br>Dados de Contato<br>E-mail: fulano@fulano.com<br>Telefone: (11)1234-5678<br>Alteração<br>E-mail:<br>Declaro assumir total responsat<br>SÃO PAULO, 24 de Janeiro de 2<br>Observações:<br>- Os dados acima só terão valid                                                                           | Bairro:                                                                                                    | gramação de novo diploma, caso os tenham confirmad<br>                                                                      |
| RUA UM, 1 - Complemento: CA:<br>SÉ, SÃO PAULO / SP<br>CEP: 01.505-000<br>Alteração<br>Logradouro:                                                                                                    | Bairro:<br>UF:CEP:<br>bilidade pelos dados constantes acima, arcando com as taxas e despesas para dia<br>012.<br>dade quando coincidentes com a certidão de nascimento ou de casamento.<br>s passos exigidos do aluno, o prazo para emissão e/ou registro de diplomas será                                                                | gramação de novo diploma, caso os tenham confirmad<br>                                                                      |
| RUA UM, 1 - Complemento: CA:<br>SÉ, SÃO PAULO / SP<br>CEP: 01.505-000<br>Alteração<br>Logradouro:                                                                                                    | Bairro;                                                                                                    | gramação de novo diploma, caso os tenham confirmad<br>ASSINATURA FO<br>de <b>30 dias</b> .                                  |
| RUA UM, 1 - Complemento: CA:<br>SÉ, SÃO PAULO / SP<br>CEP: 01.505.000<br>Alteração<br>Logradouro:<br>Dados de Contato<br>E-mail: fulano@fulano.com<br>Telefone: (11)1234-5678<br>Alteração<br>E-mail:<br>Telefone:<br>Declaro assumir total responsat<br>SÃO PAULO, 24 de Janeiro de 2<br>Observações:<br>- Os dados acima só terão valid<br>- Após cumprimento de todos o<br>Contato: registrodediplomas@<br>VIA | SA 0<br>Bairro:                                                                                                    | gramação de novo diploma, caso os tenham confirmad<br>ASSINATURA FC<br>de <b>30 dias</b> .<br><b>CONFERÊNCIA SECRETARIA</b> |
| RUA UM, 1 - Complemento: CA:<br>SÉ, SÃO PAULO / SP<br>CEP: 01.505-000<br>Alteração<br>Logradouro:                                                                                                    | Bairro:<br>UF;CEP:<br>oliidade pelos dados constantes acima, arcando com as taxas e despesas para dia<br>1012.<br>dade quando coincidentes com a certidão de nascimento ou de casamento.<br>s passos exigidos do aluno, o prazo para emissão e/ou registro de diplomas será<br>unifesp.br<br>TIPO DE DIPLOMA<br>(x)Formecido pela UNIFESP | gramação de novo diploma, caso os tenham confirmad<br>                                                                      |

#### Requerimento de Diploma 24/01/2012